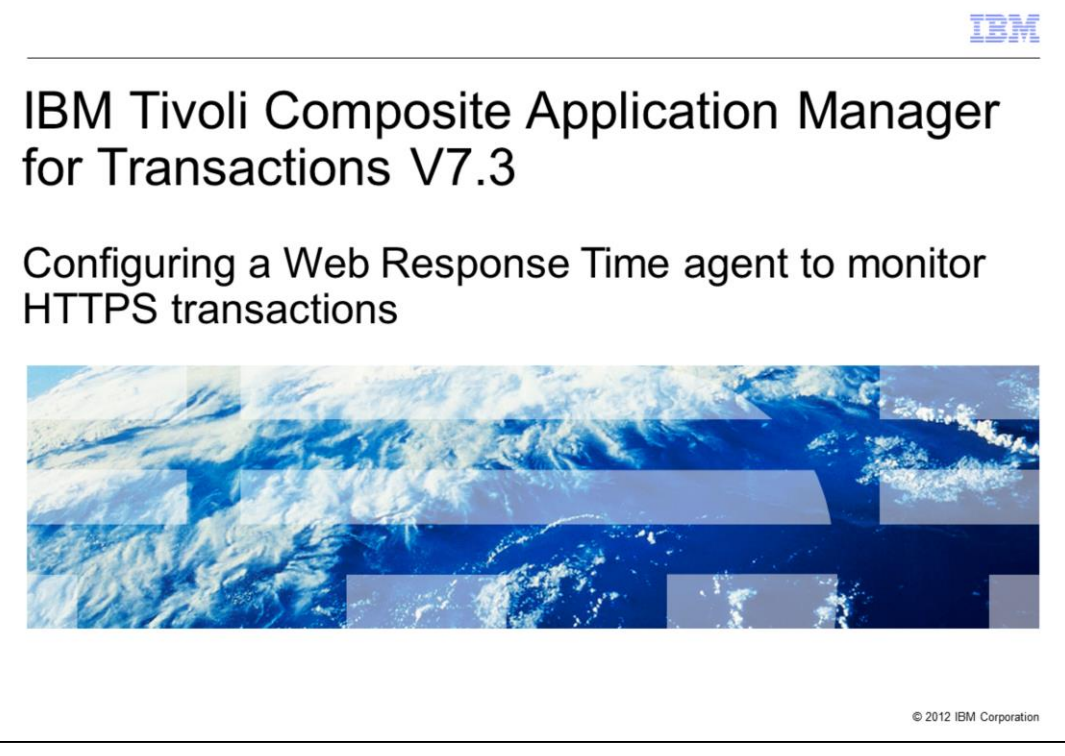

IBM Tivoli<sup>®</sup> Composite Application Manager for Transactions V7.3, Configuring a Web Response Time agent to monitor HTTPS transactions

|                                                                                                    | IBM                    |
|----------------------------------------------------------------------------------------------------|------------------------|
| Assumptions                                                                                                    |                        |
|                                                                                                    |                        |
| Before you proceed, the module designer assumes that you have these skills and<br>knowledge:<br>– Create a keystore<br>– Import certificates<br>– Configure the Web Response Transactions agent |                        |
|                                                                                                    |                        |
|                                                                                                    |                        |
|                                                                                                    |                        |
|                                                                                                    |                        |
|                                                                                                    |                        |
| 2 Configuring a Web Response Time agent to monitor HTTPS transactions                                                                                                    | © 2012 IBM Corporation |

The module developer assumes that you can create a keystore, import certificates, and configure the Web Response Transactions agent.

|                                                                                                | IBM                    |
|------------------------------------------------------------------------------------------------|------------------------|
| Objectives                                                                                     |                        |
|                                                                                                |                        |
|                                                                                                |                        |
| When you complete this module, you can perform these tasks:                                    |                        |
| <ul> <li>Create a keystore for use by the Web Response Transaction agent</li> </ul>            |                        |
| <ul> <li>Import a certificate into the keystore</li> </ul>                                     |                        |
| <ul> <li>Configure the Web Response Transaction agent to monitor HTTPS transactions</li> </ul> |                        |
|                                                                                                |                        |
|                                                                                                |                        |
|                                                                                                |                        |
|                                                                                                |                        |
|                                                                                                |                        |
|                                                                                                |                        |
|                                                                                                |                        |
|                                                                                                |                        |
|                                                                                                |                        |
| 3 Configuring a Web Response Time agent to monitor HTTPS transactions                          | © 2012 IBM Corporation |

When you complete this module, you can perform these tasks:

- Create a keystore for use by the Web Response Transaction agent
- Import a certificate into the keystore
- Configure the Web Response Transaction agent to monitor HTTPS transactions

|                                                                                                    | IBM                    |
|----------------------------------------------------------------------------------------------------|------------------------|
| Export the certificate from the web server                                                                                                    |                        |
|                                                                                                    |                        |
|                                                                                                    |                        |
| <ul> <li>Steps to export the certificate         <ul> <li>Start the ikeyman utility and choose the correct certificate</li> <li>Export the certificate to a .p12 file</li> </ul> </li> </ul> |                        |
| <ul> <li>Note: The certificate might already be available from the certificate authority, in w<br/>skip exporting the certificate</li> </ul>                                                 | /hich case             |
|                                                                                                    |                        |
|                                                                                                    |                        |
|                                                                                                    |                        |
|                                                                                                    |                        |
|                                                                                                    |                        |
|                                                                                                    |                        |
|                                                                                                    |                        |
| 4 Configuring a Web Response Time agent to monitor HTTPS transactions                                                                                                    | © 2012 IBM Corporation |

These are the steps to export the certificate from the web server:

- Start the ikeyman utility and choose the correct certificate
- Export the certificate to a .p12 file

Note: The certificate might already be available from the certificate authority, in which case skip exporting the certificate.

| Example:<br>• Web server is on<br><i>iago.tivlab.austin.ibm.com</i><br>• IBM HTTP Server is configured to use the                                                           | Intificate         Rry Database file greate type         Image: Second second se                                                                                 |
|----------------------------------------------------------------------------------------------------|----------------------------------------------------------------------------------------------------|
| keystore<br>/usr/IBMHttpServer1/keytab/serverkey.kdb                                                                                                    | DB-Type: OKS key database file File Name: /usr/BMHttpSurver1/keytab/serverkeytxdb Token Labet: Key database content.                                                                                                    |
| keystore that the web server uses                                                                                                    | Personal Cettificates  Personal Cettificates Personal Cettificates  Personal Cettificates Personal Cettificates |
| <ol> <li>Select the Personal Certificate view and<br/>highlight the certificate that the server uses<br/>to authenticate the application you want to<br/>monitor</li> </ol> | Expert/import<br>Recreate Request                                                                                                    |
| 3. Highlight the certificate                                                                                                    | Datract Certificate                                                                                                    |
| 4. Click Export/Import                                                                                                    | A personal certificate has its associated private key in the database.                                                                                                    |
| 5 Configuring a Web Response Time agent to monitor HTTPS                                                                                                    | transactions © 2012 IBM Corporation                                                                                                    |

In this example, the web server located at **iago.tivlab.austin.ibm.com** and the IBM HTTP Server is configured to use the keystore **/usr/IBMHttpServer1/keytab/serverkey.kdb**.

1. Start the **ikeyman** utility and open the keystore that the web server uses.

2. Select the **Personal Certificate** view and highlight the certificate the server uses to authenticate the application you want to monitor.

- 3. Click the certificate to highlight it.
- 4. Click Export/Import.

|               |                                                                                | IBI                |
|---------------|--------------------------------------------------------------------------------|--------------------|
| Export th     | e certificate                                                                  |                    |
| Untitled      |                                                                                | 凹                  |
| Choose Acti   | on Type<br>ey 🔿 Import Key                                                     |                    |
| Key file type | PKCS12 V                                                                       |                    |
| File Name:    | HIHSServerCert.p12                                                             | owse               |
| Location:     | /tmp                                                                           |                    |
|               | OK Cancel                                                                      |                    |
|               | Untitled     Password to protect the target PKCS12 file:     Confirm Password: |                    |
|               | Password Strength:                                                             |                    |
|               |                                                                                |                    |
|               | OK Clear Cancel                                                                |                    |
|               | Configuring a Web Response Time agent to monitor HTTPS transactions            | © 2012 IBM Corpora |

Export the certificate.

- 1. From the Key file type menu, select PKCS12.
- 2. Type a **File name** for the certificate.
- 3. Click **OK**. The password prompt window opens.
- 4. Type the certificate password in the two fields.
- 5. Click **OK**. The password prompt window closes.

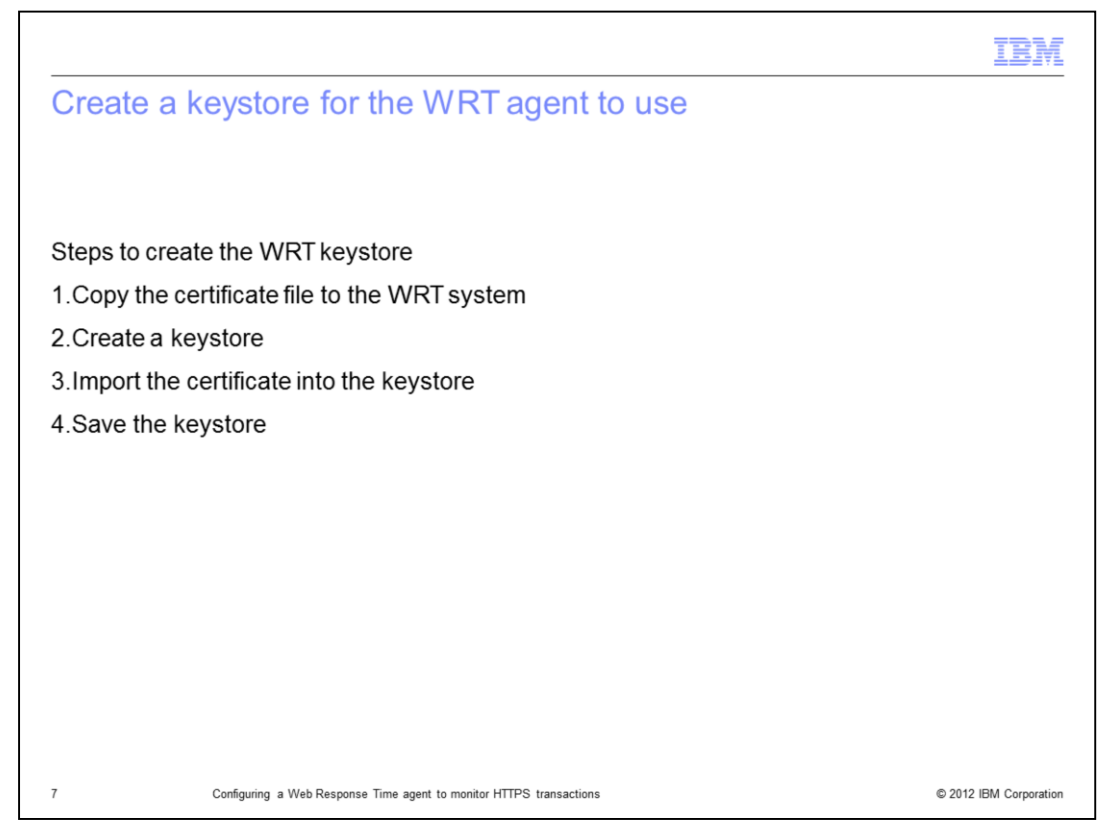

The steps to create the Web Response Transaction (WRT) keystore are:

- 1. Copy the certificate file to the WRT system.
- 2. Create a new keystore.
- 3. Import the certificate into the keystore.
- 4. Save the keystore.

|                                                                       | IBM                    |
|-----------------------------------------------------------------------|------------------------|
| Copy the certificate                                                  |                        |
|                                                                       |                        |
| Copy the .p12 file to the system where the WRT agent is installed     |                        |
| Example                                                               |                        |
| Copy the certificate to /opt/IBM/ITM/keyfiles/IHSServerCert.p12       |                        |
|                                                                       |                        |
|                                                                       |                        |
|                                                                       |                        |
|                                                                       |                        |
|                                                                       |                        |
|                                                                       |                        |
|                                                                       |                        |
|                                                                       |                        |
| 8 Configuring a Web Response Time agent to monitor HTTPS transactions | © 2012 IBM Corporation |
|                                                                       | 3 Lotz Iom ourporation |

Copy the **.p12** file to the system where the WRT agent is installed.

For this example, copy the certificate to the **/opt/IBM/ITM/keyfiles/IHSServerCert.p12** directory.

|                                                                                                |                                                                                                  | IBM                    |
|------------------------------------------------------------------------------------------------|--------------------------------------------------------------------------------------------------|------------------------|
| Create keystore (1 of 2)                                                                       | )                                                                                                |                        |
| On the WRT system, create a ke<br>decrypt SSL packets sent to a<br>iago.tivlab.austin.ibm.com, | eystore for the WRT agent to use to<br>and from the server<br>IP address <b>9.48.205.152</b> .   |                        |
| 1. Find the program gsk7ikm th                                                                 | nat is distributed with the WRT agent                                                            |                        |
| 2. Start gsk7ikm                                                                               | Untitled     Key Database File Create View, Neln                                                 | a                      |
| 3. Click the Create a new<br>key database file icon                                            | Key database information      DE-Type      File Name:      Token Labet      Key database content |                        |
|                                                                                                | Personal Certificates 👻                                                                          | Receive                |
|                                                                                                |                                                                                                  | Delete                 |
|                                                                                                |                                                                                                  | View/Edit              |
|                                                                                                |                                                                                                  | Import                 |
|                                                                                                |                                                                                                  | Recreate Request.      |
|                                                                                                |                                                                                                  | New Self-Signed        |
|                                                                                                |                                                                                                  | Extract Certificate_   |
|                                                                                                | A personal certificate has its associated private key in the database.                           |                        |
| 9 Configuring a Web Response Tim                                                               | re agent to monitor HTTPS transactions                                                           | © 2012 IBM Corporation |

On the WRT system, create a keystore for the WRT agent to use to decrypt SSL packets sent to and from the server **iago.tivlab.austin.ibm.com**, IP address **9.48.205.152**.

1. To find the program **gsk7ikm** distributed with the WRT agent, run these three commands:

```
cd /opt/IBM/ITM/iago@/opt/IBM/ITM
find . -name gsk7ikm ./aix523/gs/bin/gsk7ikm
cd aix523/gs/bin/iago@/opt/IBM/ITM/aix523/gs/bin
```

## 2. Start gsk7ikm.

3. Click the **Create a new key database file** icon; it is the first icon in the icon list. A window opens.

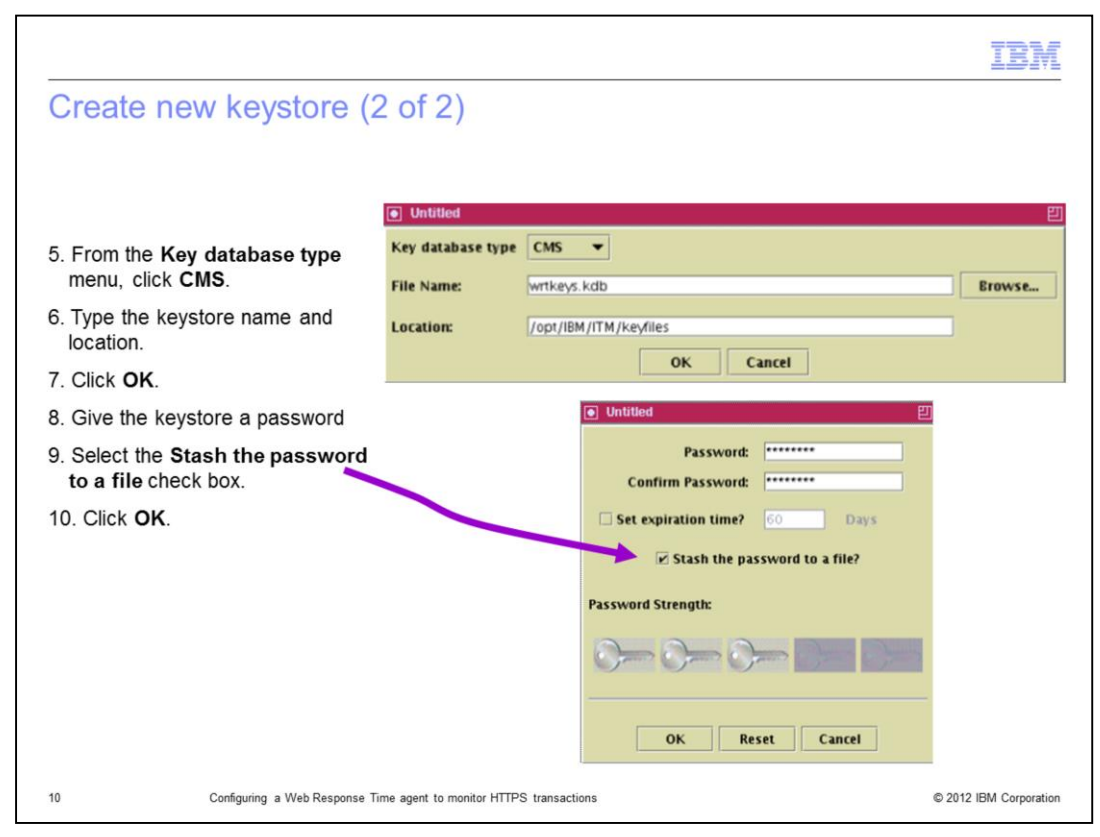

5. From the Key database type menu, click CMS.

6. Type the keystore name and location. In this example, the keystore is named **wrtkeys.kdb**.

- 7. Click **OK**. A password window opens.
- 8. Type a password for the keystore.
- 9. Select the Stash the password to a file check box.
- 10. Click **OK**. The password window closes.

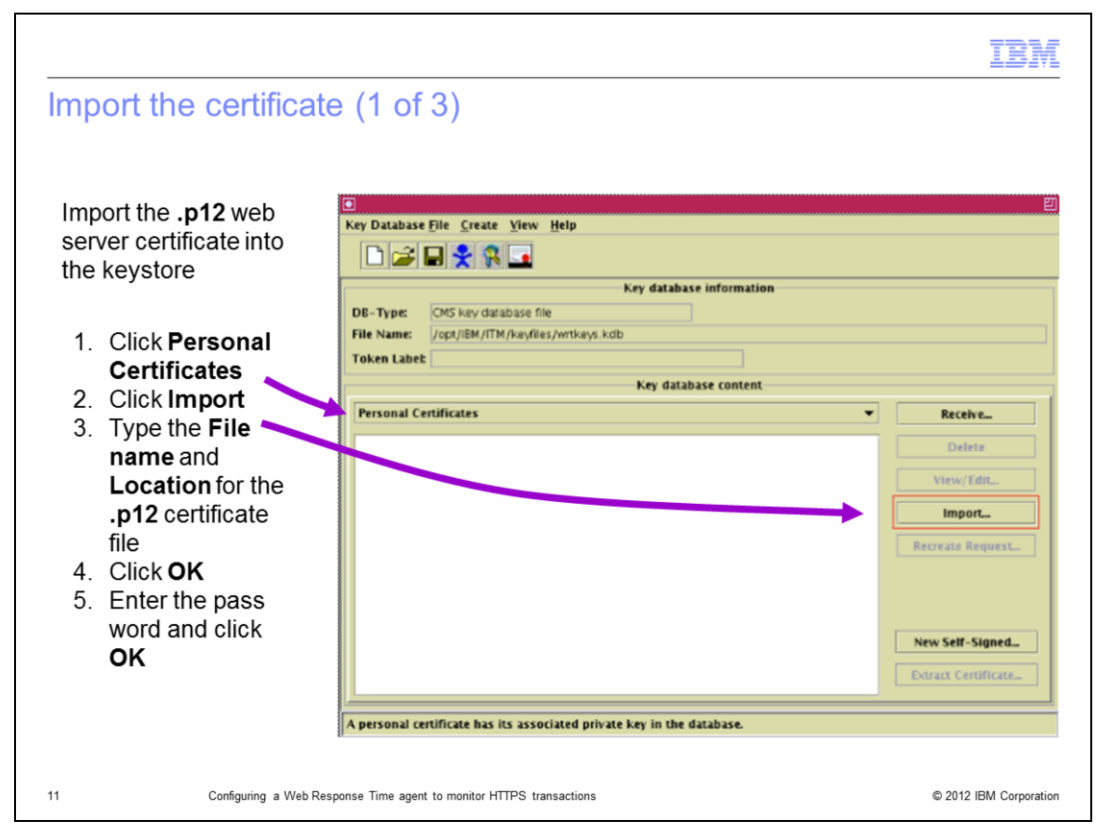

Import the .p12 web server certificate into the keystore.

- 1. From the Key database content menu, click Personal Certificates.
- 2. Click the **Import** button. A new window opens.
- 3. Type the **File name** and **Location** for the **.p12** certificate file.
- 4. Click **OK**. A password prompt window opens.

5. Enter the password and click **OK**. The password prompt window closes and another window opens.

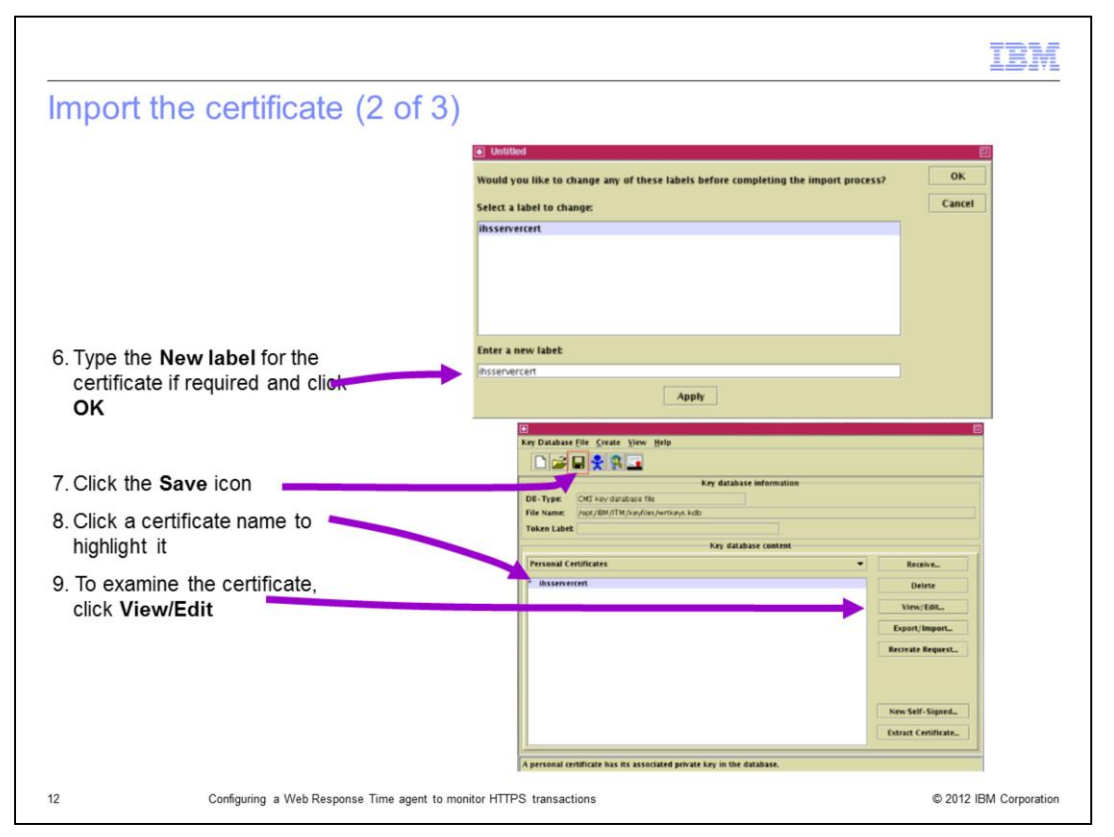

- 6. Type the new label for the certificate, if required, and click **OK**. The window closes.
- 7. Click the **Save** icon. The certificate is now saved in the keystore and can be examined.
- 8. Click a certificate name to highlight it.
- 9. Click the View/Edit button to examine the certificate.

|                                                                                                    | IBM                    |
|----------------------------------------------------------------------------------------------------|------------------------|
| Import the certificate (3 of 3)                                                                                                    |                        |
| Untitled                                                                                                    |                        |
| ihsservercert                                                                                                    |                        |
| Key Size:     1024       Certificate Property:     Version       Version     X509 V3       Serial Number:     C8 F0 9D 6F 3E 5C 7B 36                                                              |                        |
| Issued to:<br>cn=lago.tiMab.austin.ibm.com<br>ou=ou=Tivoli<br>o =o=IBM<br>I =I=Austin, s =s=Texas, pc=pc=78758, c =US                                                                              |                        |
| Issued by:<br>cn=lago.tiMab.austin.ibm.com<br>ou=ou=Tivoli<br>o =o=IBM<br>I =I=Austin, s =s=Texas, pc=pc=78758, c =US                                                                              |                        |
| Valid ity:Valid from December 7, 2011 to December 7, 2012Fingerprint \$HA1 Digest):1F:7A:16:BC:F9:4A:20:98:47:08:B9:79:9D:2D:F4:AD:9C:55:F2:2ESignature Algorithm:MD5withRSA(1.2.840.113549.1.1.4) |                        |
| View Details                                                                                                    |                        |
|                                                                                                    |                        |
| 13 Configuring a Web Response Time agent to monitor HTTPS transactions                                                                                                    | © 2012 IBM Corporation |

The certificate is displayed. You can click **View Detail** for more information or **OK** to close the certificate window.

|                                                                        | IBM                    |
|------------------------------------------------------------------------|------------------------|
| Configure WRT to use the new key database                              |                        |
|                                                                        |                        |
|                                                                        |                        |
| 1.Configure the T5 agent                                               |                        |
| 2.Select the Monitor HTTPS option                                      |                        |
| 3.Add Certificate to Server mapping                                    |                        |
| 4.Stop and start the T5 agent                                          |                        |
|                                                                        |                        |
|                                                                        |                        |
|                                                                        |                        |
|                                                                        |                        |
|                                                                        |                        |
|                                                                        |                        |
|                                                                        |                        |
|                                                                        |                        |
| 14 Configuring a Web Response Time agent to monitor HTTPS transactions | © 2012 IBM Corporation |

These are the steps to configure WRT to use the new key database:

- 1. Configure the T5 agent.
- 2. Select the **Monitor HTTPS** option.
- 3. Add Certificate to Server mapping.
- 4. Stop and start the T5 agent.

|                 |                           |                     |                                                                                |               | IBM          |
|-----------------|---------------------------|---------------------|--------------------------------------------------------------------------------|---------------|--------------|
| Cor             | nfigure the T5 age        | ent                 |                                                                                |               |              |
|                 |                           |                     |                                                                                |               |              |
|                 |                           |                     |                                                                                |               |              |
|                 |                           |                     |                                                                                |               |              |
| Th              | e keystore is saved in th | ne Tivoli Monitorii | ng directory <itm< td=""><td>HOME&gt;/kevfile</td><td>s on the WRT</td></itm<> | HOME>/kevfile | s on the WRT |
| ad              | ent system, so it is read | v for use           |                                                                                |               |              |
| 1               | I. Start Manage Tivoli Er | nterprise Monitor   | ing Services (MTE                                                              | MS)           |              |
| 2               | 2. Right-click the T5 age | nt and click Conf   | figure                                                                         |               |              |
|                 |                           |                     |                                                                                |               |              |
| Untitle         | ed                        |                     |                                                                                |               | e            |
| Actions         | Options View Help         |                     |                                                                                |               |              |
| 3               |                           |                     |                                                                                |               | X            |
|                 | Service                   | Version             | Platform                                                                       | Configured    | Status       |
| A 100 - 0 1 1 4 | File Transfer Enablement  | V07 20 02 00        | AlX R5 3 (64 bit) or                                                           | Yes           | Stappord     |
| TT'CAM          | The manufer chapterneric  |                     | AK 10.5 (04 big 01                                                             | 100           | stopped      |
|                 | for Web Response Time     | V07.20.02.00        | AIX R5.3 (64 bit) or                                                           | Yes           | Started      |
|                 | I for Web Response Time   | V07.20.02.00        | AIX R5.3 (64 bit) or                                                           | Yes           | Started      |
|                 | for Web Response Time     | V07.20.02.00        | AX R5.3 (64 bit) or                                                            | Yes           | Started      |
|                 | for Web Response Time     | V07.20.02.00        | AlX R5.3 (64 bit) or                                                           | Yes           | Started      |
|                 | for Web Response Time     | V07.20.02.00        | AIX R5.3 (64 bit) or                                                           | Yes           | Started      |
| TICAM           | for Web Response Time     | V07.20.02.00        | AIX R5.3 (64 bit) or                                                           | Yes           | Started      |
| TICAM           | for Web Response Time     | V07.20.02.00        | AIX R5.3 (64 bit) or                                                           | Yes           | Started      |
| ТСАМ            | for Web Response Time     | V07.20.02.00        | AIX R5.3 (64 bit) or                                                           | Yes           | Started      |
| ТСАМ            | for Web Response Time     | V07.20.02.00        | AIX R5.3 (64 bit) or                                                           | Yes           | Started      |

The keystore has been saved in the ITM directory **<ITM\_HOME>/keyfiles** on the WRT agent system, and it is ready for use.

- 1. Start Manage Tivoli Enterprise Monitoring Services (MTEMS).
- 2. Right-click the T5 agent and click **Configure** from the menu.

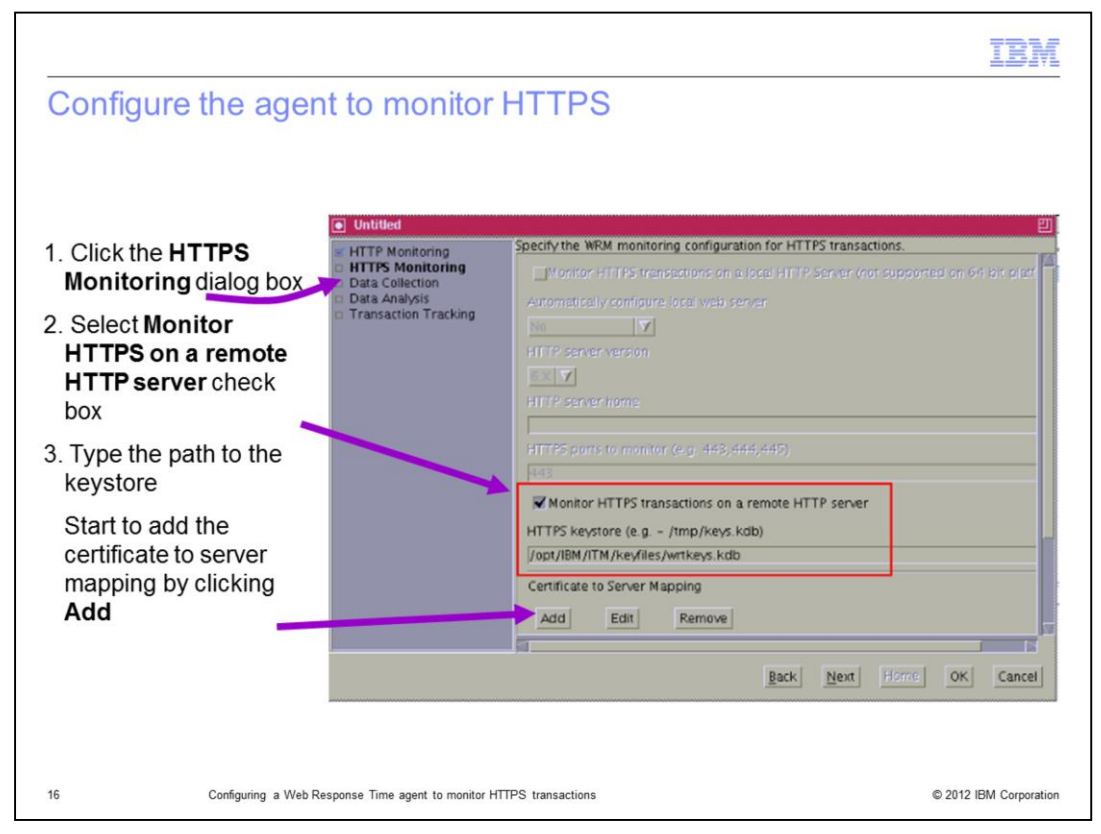

To configure the agent to monitor HTTPS, perform these steps:

- 1. Navigate to the HTTPS Monitoring dialog box.
- 2. Select the **Monitor HTTPS on a remote HTTP server** check box.

3. Type the path to the keystore. Start to add the certificate to server mapping by clicking the **Add** button. A new window opens.

|                    |                                                   | IBM                    |
|--------------------|---------------------------------------------------|------------------------|
| onfigure certifica | te to server mapping (1 of 2)                     |                        |
|                    |                                                   |                        |
| Untitled           |                                                   | 빈                      |
| Certificate Name   | ihsservercert                                     |                        |
| Server IP Address  | 9.48.205.152                                      |                        |
| Port               | 1443                                              |                        |
| Add                | Cancel                                            |                        |
| k                  |                                                   |                        |
|                    |                                                   |                        |
|                    |                                                   |                        |
|                    |                                                   |                        |
|                    |                                                   |                        |
|                    |                                                   |                        |
|                    |                                                   |                        |
|                    |                                                   |                        |
| Configuring a Wel  | Response Time agent to monitor HTTPS transactions | © 2012 IBM Corporation |

If the web server listens on more than one port, add a certificate mapping for each port. To configure certificate to server mapping, perform these steps:

1. In the **Certificate Name** field, type the label name.

2. In the **Server IP Address** field, type the address of the web server where the certificate was extracted. This is the destination IP address in the request to the web server.

3. Type the port number that the web server listens to for HTTPS traffic. This is the destination port in the request to the web server.

4. Click **Add**. The window closes.

|                                                                            |                                                                            |                       | IBM                    |
|----------------------------------------------------------------------------|----------------------------------------------------------------------------|-----------------------|------------------------|
| Configure certifi                                                          | cate to server mapping (                                                   | 2 of 2)               |                        |
| Untitled                                                                   |                                                                            |                       | 凹                      |
| HTTP Monitoring     HTTPS Monitoring     Data Collection     Data Analysis | Specify the WRM monitoring configuration fo                                | r HTTPS transactions. |                        |
|                                                                            | HTTPS parts to manitar (e.g. 448, 444, 44                                  | 5)                    |                        |
|                                                                            | Monitor HTTPS transactions on a remo<br>HTTPS keystore (e.g /tmp/keys.kdb) | te HTTP server        |                        |
|                                                                            | /opt/IBM/ITM/keyfiles/wrtkeys.kdb                                          |                       |                        |
|                                                                            | Certificate to Server Mapping Add Edit Remove                              |                       |                        |
|                                                                            | Certificate Name                                                           | Server IP Address     | Port                   |
|                                                                            | ihsservercert                                                              | 9.48.205.152          | 1443                   |
|                                                                            |                                                                            |                       |                        |
|                                                                            |                                                                            | Back Next Home        | OK Cancel              |
| 18 Configuring :                                                           | a Web Response Time agent to monitor HTTPS transactions                    |                       | © 2012 IBM Corporation |

The window updates with the information, showing that the WRT agent uses the **Certificate Name** labeled **insservercert** in the SSL handshake for any HTTPS requests bound for **IP Server Address** and **Port 9.48.205.152:1443**.

At the bottom of the window, click **OK**.

|           |                                                                                                    |                                |                                         | 1   |
|-----------|----------------------------------------------------------------------------------------------------|--------------------------------|-----------------------------------------|-----|
| Stop an   | d start the 15 agent                                                                                 |                                |                                         |     |
|           |                                                                                                    |                                |                                         |     |
|           |                                                                                                    |                                |                                         |     |
| Stop an   | d start the T5 agent to read the confi                                                               | iguration chang                | res                                     |     |
|           | that an appropriate profile is distribut                                                             | ted to the T5 a                | gent                                    |     |
| Conorat   | te some traffic on the web sonver the                                                                | t the T5 agent                 | monitors                                |     |
|           |                                                                                                    | i ine i 5 agent                | monitors                                |     |
| he Tivoli | Enterprise Portal now lists the applic                                                               | ation                          |                                         |     |
|           |                                                                                                    |                                |                                         |     |
|           |                                                                                                    |                                |                                         | _   |
| - A       | Application Current Status Details                                                                   |                                |                                         | _   |
| A         | Application Current Status Details                                                                   | Importance                     | Percent Available                       | Per |
|           | Application Current Status Details<br>Application<br>9.48.205.152                                    | Importance<br>Medium           | Percent Available                       | Per |
|           | Application Current Status Details<br>Application<br>9.48.205.152<br>iago.tivlab.austin.ibm.com:1443 | Importance<br>Medium<br>Medium | Percent Available 100.000 100.000       | Per |
|           | Application Current Status Details<br>Application<br>9.48.205.152<br>iago.tivlab.austin.ibm.com:1443 | Importance<br>Medium<br>Medium | Percent Available 100.000 100.000       | Per |
|           | Application Current Status Details<br>Application<br>9.48.205.152<br>iago.tivlab.austin.ibm.com:1443 | Importance<br>Medium<br>Medium | Percent Available<br>100.000<br>100.000 | Per |
|           | Application Current Status Details<br>Application<br>9.48.205.152<br>iago.tivlab.austin.ibm.com:1443 | Importance<br>Medium<br>Medium | Percent Available 100.000 100.000       | Per |
|           | Application Current Status Details<br>Application<br>9.48.205.152<br>iago.tivlab.austin.ibm.com:1443 | Importance<br>Medium<br>Medium | Percent Available 100.000 100.000       | Per |
|           | Application Current Status Details<br>Application<br>9.48.205.152<br>iago.tivlab.austin.ibm.com:1443 | Importance<br>Medium<br>Medium | Percent Available<br>100.000<br>100.000 | Per |

1. Stop and start the T5 agent to read the configuration changes. Run these two commands:

```
/opt/IBM/ITM/bin/itmcmd agent stop t5
```

```
/opt/IBM/ITM/bin/itmcmd agent start t5
```

Note: The Certificate to Server mapping is stored in

<ITM\_HOME>/tmaitm6/wrm/keystore/servermap.csv. If needed, you can run this command to catalog the file:

```
cat /opt/IBM/ITM/tmaitm6/wrm/keystore/servermap.csv
9.48.205.152, 1443, ihsservercert
```

2. Ensure that an appropriate profile is distributed to the T5 agent.

3. Generate traffic on the web server being monitored by the T5 agent. In this example, you can access the URL https://iago.tivlab.austin.ibm.com:1443/readme.html.

The Tivoli Enterprise Portal lists the application.

|                                                                                          | IBM                    |
|------------------------------------------------------------------------------------------|------------------------|
| Summary                                                                                  |                        |
|                                                                                          |                        |
|                                                                                          |                        |
| Now that you completed this module, you can perform these tasks:                         |                        |
| <ul> <li>Create a keystore for use by the Web Response Transaction agent</li> </ul>      |                        |
| <ul> <li>Import a certificate into the keystore</li> </ul>                               |                        |
| <ul> <li>Configure the Web Response Transaction agent to monitor HTTPS transa</li> </ul> | actions                |
|                                                                                          |                        |
|                                                                                          |                        |
|                                                                                          |                        |
|                                                                                          |                        |
|                                                                                          |                        |
|                                                                                          |                        |
|                                                                                          |                        |
|                                                                                          |                        |
|                                                                                          |                        |
| 20 Configuring a Web Response Time agent to monitor HTTPS transactions                   | © 2012 IBM Corporation |

Now that you have completed this module, you can perform these tasks:

- Create a keystore for use by the Web Response Transaction agent
- Import a certificate into the keystore
- Configure the Web Response Transaction agent to monitor HTTPS transactions

|                                                                                                    | <b>IBM</b>                             |
|----------------------------------------------------------------------------------------------------|----------------------------------------|
| Trademarks, disclaimer, and copyright information                                                                                                    |                                        |
|                                                                                                    |                                        |
| IBM, the IBM logo, ibm.com, and Tivoli are trademarks or registered trademarks of International Business Machines Corp., registered in many jurisdictions worldwide. Other product and service names might be trademarks of IBM or other companies. A current list of other IBM trademarks available on the web at " <u>Copyright and trademark information</u> " at http://www.ibm.com/legal/copytrade.shtml                                                                                                    | s is                                   |
| THE INFORMATION CONTAINED IN THIS PRESENTATION IS PROVIDED FOR INFORMATIONAL PURPOSES ONLY.<br>THE INFORMATION CONTAINED IN THIS PRESENTATION IS PROVIDED FOR INFORMATIONAL PURPOSES ONLY. WHILE EFFORTS W<br>MADE TO VERIFY THE COMPLETENESS AND ACCURACY OF THE INFORMATION CONTAINED IN THIS PRESENTATION, IT IS PROVIDE<br>"AS IS" WITHOUT WARRANTY OF ANY KIND, EXPRESS OR IMPLIED. IN ADDITION, THIS INFORMATION IS BASED ON IBM'S CURRENT<br>PRODUCT PLANS AND STRATEGY, WHICH ARE SUBJECT TO CHANGE BY IBM WITHOUT NOTICE. IBM SHALL NOT BE RESPONSIBLE<br>ANY DAMAGES ARISING OUT OF THE USE OF, OR OTHERWISE RELATED TO, THIS PRESENTATION OR ANY OTHER DOCUMENTATION<br>NOTHING CONTAINED IN THIS PRESENTATION IS INTENDED TO, NOR SHALL HAVE THE EFFECT OF, CREATING ANY WARRANTIES (<br>REPRESENTATIONS FROM IBM (OR ITS SUPPLIERS OR LICENSORS), OR ALTERING THE TERMS AND CONDITIONS OF ANY AGREEM<br>OR LICENSE GOVERNING THE USE OF IBM PRODUCTS OR SOFTWARE. | /ERE<br>ED<br>FOR<br>)N.<br>OR<br>/ENT |
| © Copyright International Business Machines Corporation 2012. All rights reserved.                                                                                                    |                                        |
|                                                                                                    |                                        |
|                                                                                                    |                                        |
|                                                                                                    |                                        |
|                                                                                                    |                                        |
|                                                                                                    |                                        |
| . AND 1940                                                                                                    | Comparation                            |